## Configuración de un nuevo nombre de usuario y contraseña en el router VPN RV016

## Objetivos

Este documento explica cómo configurar un nuevo nombre de usuario y contraseña en el router RV016. Esta acción aumenta la seguridad del router.

## **Dispositivos aplicables**

•RV016

## Configuración de un nuevo nombre de usuario y contraseña

Paso 1. En el RV016 10/100 16-Port VPN Router elija Setup > Password .

| Password                                                                  |             |  |
|---------------------------------------------------------------------------|-------------|--|
| Username :                                                                | admin       |  |
| Old Password :                                                            |             |  |
| New Username :                                                            | newusername |  |
| Confirm New Username :                                                    | newusername |  |
| New Password :                                                            |             |  |
| Confirm New Password :                                                    |             |  |
| Minimum Password Complexity :                                             | Enable      |  |
| Password Strength Meter :                                                 |             |  |
| Password Aging Enforcement :  Disable  Change the password after 180 Days |             |  |
| Save Cancel                                                               |             |  |

Paso 2. Introduzca la contraseña existente, que utilizó para acceder inicialmente al dispositivo, en el campo Contraseña antigua.

Paso 3. Introduzca el nombre de usuario deseado en los campos New Username (Nuevo nombre de usuario) y Confirm New Username (Confirmar nuevo nombre de usuario).

| Password                                                                     |             |  |
|------------------------------------------------------------------------------|-------------|--|
| Username :                                                                   | admin       |  |
| Old Password :                                                               | ••••        |  |
| New Username :                                                               | newusername |  |
| Confirm New Username :                                                       | newusername |  |
| New Password :                                                               |             |  |
| Confirm New Password :                                                       |             |  |
| Minimum Password Complexity :                                                | Enable      |  |
| Password Strength Meter :                                                    |             |  |
| Password Aging Enforcement :  O Disable O Change the password after 180 Days |             |  |
| Save Cancel                                                                  |             |  |

Paso 4. Introduzca la contraseña que desee en los campos New Password (Nueva contraseña) y Confirm New Password (Confirmar nueva contraseña).

| Password                                                                  |             |  |
|---------------------------------------------------------------------------|-------------|--|
| Username :                                                                | admin       |  |
| Old Password :                                                            | ••••        |  |
| New Username :                                                            | newusername |  |
| Confirm New Username :                                                    | newusername |  |
| New Password :                                                            |             |  |
| Confirm New Password :                                                    | •••••       |  |
| Minimum Password Complexity :                                             | Enable      |  |
| Password Strength Meter :                                                 |             |  |
| Password Aging Enforcement :  Disable  Change the password after 180 Days |             |  |
| Save Cancel                                                               |             |  |

Paso 5. Marque la casilla de verificación **Maximum Password Complexity** (Complejidad máxima de la contraseña) para que la contraseña sea de plena seguridad.

| Password                                                                   |             |  |
|----------------------------------------------------------------------------|-------------|--|
| Username :                                                                 | admin       |  |
| Old Password :                                                             |             |  |
| New Username :                                                             | newusername |  |
| Confirm New Username :                                                     | newusername |  |
| New Password :                                                             |             |  |
| Confirm New Password :                                                     |             |  |
| Minimum Password Complexity :                                              | Enable      |  |
| Password Strength Meter :                                                  |             |  |
| Password Aging Enforcement :   Disable  Change the password after 180 Days |             |  |
| Save Cancel                                                                |             |  |

Paso 6. Haga clic en **Cambiar la contraseña después de** \_\_\_\_\_ **días** para asegurarse de que la contraseña se cambie dentro del número de días especificado. El valor predeterminado es 180.

Paso 7. Click Save.